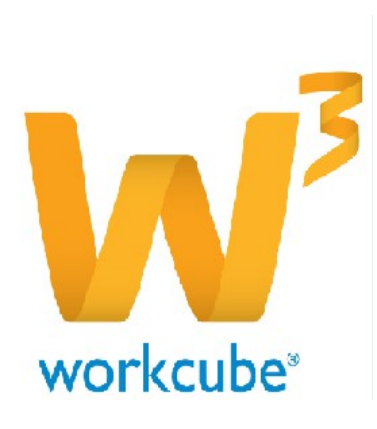

# HR/Performans Yönetimi Yardım Dokümanı Ölçme Değerlendirme Formu Ölçme Değerlendirme Formu V.1 – 30/06/2015

| Form                                                                                 |                                     |                                   |                      |         |                             |     | •               |
|--------------------------------------------------------------------------------------|-------------------------------------|-----------------------------------|----------------------|---------|-----------------------------|-----|-----------------|
| 1 Aktif C Form 1 Defa Doldunulabilisin 2                                             | 6                                   | Skor ve Yorumlar 11               | 12 Değerlendiriciler | Ağırlıl | k Dönem 13                  |     |                 |
| 3 Başlık * Haziran Ayı Satış Adeti Değerlendirme Fo                                  | III 50 Max Puan 100                 | 20 üstü Başarısız                 | 🗹 Çalışan            | 5,00    | 01/07/2015 23 10/07/2015 23 |     |                 |
| 4 Detay Satış ekibinin Haziran ayına ait satış                                       | Performans •                        | 50 üstü Geçerli Satış Adeti       | Görüş Bildiren       | 5,00    | Pozisyon Tipleri 14         |     |                 |
| adetleri göz önünde bulundurularak, Bsüreç<br>değetlendirme form sonucu satis        | Kayıt •                             | 100 üstü Başarılı                 | 🗹 1. Amir            | 30,00   | 1 / 42 Kayıt Seçildi 🔹 🗘    |     |                 |
| ekibinin prim hakkedişi hesaplamasına                                                | Cikes ALPTERTN                      | asta                              | Ørtak Değerlendirme  | 5,00    |                             |     |                 |
| katki saglamak için form hazirlanmıştır.                                             | ookje AD TEKIN                      | üstü                              | 2. Amir              | 55,00   |                             |     |                 |
| Kayıt : GÖKçe ALPTEKİN 29/06/2015 22:50<br>Güncelleme : Emel Karıat 30/06/2015 12:14 |                                     |                                   |                      |         |                             | Sil | Güncelle Vazgeç |
| + Bölüm 15                                                                           | Detay                               | Ağırlık (%)                       |                      |         |                             |     |                 |
| 🗕 👷 🗏 Satış Adeti                                                                    | Satış adetlerinin yorumlanmasına ya | rdımcı olacak bilgilerin ed 50,00 |                      |         |                             |     |                 |
| - 👷 🗮 Satış Performansı                                                              | Satış performansının yorumlanmasın  | a yardımcı olacak bilgileri 50,00 |                      |         |                             |     |                 |
|                                                                                      |                                     | Kaydet                            |                      |         |                             |     |                 |
| İlişkili Alanlar 16                                                                  |                                     |                                   |                      |         |                             |     | ē               |
|                                                                                      |                                     |                                   |                      |         | Performans                  | I T | ümü 🗌 Kaydet    |
| Tip                                                                                  |                                     | İlişkili Alan                     |                      |         |                             |     |                 |
| Performans                                                                           |                                     | Fatih Güçlüer                     |                      |         |                             | -   |                 |
| Performans                                                                           |                                     | Emel Kanat                        |                      |         |                             | -   |                 |
| Performans                                                                           |                                     | Gökçe ALPTEKİN                    |                      |         |                             | -   |                 |
|                                                                                      |                                     |                                   |                      |         |                             |     |                 |

## 1. Ölçme Değerlendirme Formu

HR > Performans modülünün sol bölümde bulunan listenin en alt sırasındaki **Formlar** ekranına giriş yapıldığında, sağ üst bölümde bulunan **+** butonuna basılarak yeni Ölçme Değerlendirme Form ekranı açılır.

| *     |                      | 🗅 Intranet       | ٥   | ERP     | CRM       | 🔓 PMS    | ষ্ট্র Servis | 层 рам      | <del>च</del> ि Şube | 🔒 HR         |
|-------|----------------------|------------------|-----|---------|-----------|----------|--------------|------------|---------------------|--------------|
| HR    | E-Hesap              | Özlük - Ücre     | t E | -Profil | Planlama  | İşe Alım | Performans   | Organizasy | on PDKS             | İş Sağlığı v |
| 🍅 - F | Performan            | S                | <   | F       | ormlar    |          |              |            |                     |              |
|       | Ölçme De             | eğerlendirme     |     |         |           |          |              |            |                     |              |
|       | Hedefler             |                  |     | For     | mlar      |          |              |            |                     |              |
|       | Hedef Ek             | le               |     | Filt    | re Ediniz |          |              |            |                     |              |
|       | Hedef Ka             | tegorileri       |     |         |           |          |              |            |                     |              |
|       | Performa             | nslar            |     |         |           |          |              |            |                     |              |
|       | Performa             | ns Sonuçları     |     |         |           |          |              |            |                     |              |
|       | Hedef Ye<br>Değerlen | tkinlik<br>dirme |     |         |           |          |              |            |                     |              |
|       | Formlar              |                  |     |         |           |          |              |            |                     |              |

Açılan Ölçme Değerlendirme Formunda aşağıdaki alanlar karşınıza çıkmaktadır. Alanlara ilgili değerler girildikten sonra "Kaydet" butonuna basılır.

Bu doküman Workcube A.Ş. tarafından hazırlanmıştır. © Workcube E-İş Sistemleri A.Ş. - Koşuyolu Mh. Katip Salih Sk. No.38 Kadıköy 34718 İstanbul Tel: +90216 428 3939 Faks: +90216 428 3907 www.workcube.com

Kaydedilen Ölçme Değerlendirme Formlarına;

HR > Performans > **Ölçme Değerlendirme** listeleme ekranından ulaşabilirsiniz. Listeleme ekranlarında açmış olduğunuz form başlığına tıklayarak, form güncelleme sayfasından ilgili ölçme değerlendirme formuna soru ve bölüm ekleyebilirsiniz.

### Form Bölümünün Alanları;

**<u>1. Aktif</u>**; Aktif check box'ının seçili olması formun aktif olduğunu ifade etmektedir. Aktif ve pasif tüm formlar "Ölçme Değerlendirme Formları" listesinde görüntülenebilir.

**<u>2. Form 1 Defa Doldurulabilsin</u>.** Form generator, form tasarımında bu alan seçildiğinde aynı form ilgili kişi için 1 kere kayıt edilebiliyor.

3. Başlık; Değerlendirme formuna ait başlık bu alana yazılır.

**<u>4. Detay</u>**; Değerlendirme formunun hangi amaç ile kullanılacağı, değerlendirmeye ait arzu edilen tüm açıklamalar bu bölüme yazılır.

**<u>5. Uygunluk Sınırı</u>**; Değerlendirme formuna ait geçerli kabul edilen en alt sınır puan bu bölüme yazılır.

6. Max Puan; Değerlendirme formuna ait en yüksek puan bu bölüme yazılır.

**<u>7. Tip;</u>** Değerlendirme formuna ait tip seçilir. (Örn: Performans değerlendirme tipi. Tip'in tanımlandığı bir alan parametresi bulunmamaktadır.)

**8. Süreç;** Değerlendirme formunun ilk oluşturulma sırasındaki ilk süreci **Kayıt** sürecidir. Form içerisinde ilgili tüm alanlar doldurularak Kaydet butonuna basılır, form kaydedildikten sonra güncelleme anında değerlendirme formuna bölüm ve sorular eklenip tekrar kayıt edildiğindeki süreç ise **Onay** süreci olabilir. Süreç alanı genel değerlendirme formunun oluşturulma sürecini göstermektedir. (İzlenen sürecimiz; Kayıt > Onay şeklinde olur. Firmalara özel Süreç alanı istenilen şekilde düzenlenebilir.)

**<u>9. Form Süreci;</u>** Değerlendirme formuna ait değerlendirme anında izlenmesi gereken süreç tanımı seçilir.

(Form Sürecinin tanımlanması; Sistem > Süreç Yönetimi > Süreçler sağ üst tarafta bulunan + butonuna basarak yeni süreç eklenebilir.

Performans Değerlendirme süreci: Çalışan Kayıt > Çalışan onay > Görüş Bildiren Kayıt > Görüş Bildiren Onay > 1. Amir Kayıt > 1. Amir Onay > 2. Amir Kayıt > 2. Amir Onay.)

**<u>10. Hazırlayan;</u>** Ölçme değerlendirme formunu kayıt eden veya formu güncelleyen kişinin bilgisi sistem tarafından otomatik olarak bu bölüme yazılır.

**<u>11. Skor ve Yorumlar</u>**; Formların değerlendiriciler tarafından değerlendirilmesi sonucu çıkan sonuca göre çıkması beklenen sonuç yorumu bu bölüme yazılır.

**12. Değerlendiriciler & Ağırlık;** Ölçme değerlendirme formunun değerlendirmesi istenen kişilerin seçimi ve yapılacak değerlendirmelere ait ağırlık puanlarının doldurulması bu alandan yapılır.

Çalışan; check box kutucuğu seçili ise ölçme değerlendirme formu çalışan tarafından değerlendirilebilir ve ağırlık alanına yazılan puan ile değerlendirmesi hesaplamalara katılır demektedir.

Görüş Bildiren; check box kutucuğu seçili ise ölçme değerlendirme formu çalışanın görüş bildireni tarafından değerlendirilebilir ve ağırlık alanına yazılan puan ile değerlendirmesi hesaplamalara katılır demektedir.

(**Görüş bildirecek pozisyon tanımlaması;** HR > Planlama > Amirler ve Yedekler ekranında ilgili çalışan filtreden aratılarak, çalışan detayına bakıldığında Görüş Bildirecek Pozisyona kişi seçimi gerçekleştirebilirsiniz. Görüş bilderecek tek bir kişi seçebilirsiniz.)

1. Amir; check box kutucuğu seçili ise ölçme değerlendirme formu çalışanın 1. Amiri tarafından değerlendirilebilir ve ağırlık alanına yazılan puan ile değerlendirmesi hesaplamalara katılır demektedir.

Ortak Değerlendirme; check box kutucuğu seçili ise ölçme değerlendirme formu 1. Amir tarafından 3. bir kişi ile ortak olarak değerlendirilebilir ve ağırlık alanına yazılan puan ile değerlendirmesi hesaplamalara katılır demektedir. Bu alanda sadece 1. Amir'in kayıt ve onay yetkisi bulunmaktadır, bir sonraki aşamaya 1. Amir onayı ile geçilmektedir.

2. Amir; check box kutucuğu seçili ise ölçme değerlendirme formu 2. Amiri tarafından değerlendirilebilir ve ağırlık alanına yazılan puan ile değerlendirmesi hesaplamalara katılır demektedir.

13. Dönem; Değerlendirme formunun geçerli olduğu tarih aralığı seçilir.

**14. Pozisyon Tipleri;** Sistem içerisinde daha önceden tanımlanmış pozisyon tipleri bu bölümde sıralanır. Seçilen pozisyon tiplerine göre, oluşturulacak Ölçme Değerlendirme Formu ilgili pozisyon tipinde ve o pozisyona atanmış çalışanların e-profil sayfalarında görüntülenebilir. Ölçme Değerlendirme Formunun kullanılacağı pozisyon tiplerinin yanındaki kutcukları seçili duruma getirilmesi gerekir.

**<u>15. Bölümler</u>**; Ölçme değerlendirme formlarına bölüm ve sorular eklenebilir. Bir forma soru ekleyebilmek için öncelikle değerlendirme formuna bölüm eklemek gerekmektedir. Bir forma birden fazla bölüm eklenebilir.

Değerlendirme formlarına bölüm ekleme işlemi sol üst bölümde bulunan + butonuna basılarak, arzu edilen sayıda eklenebilir. Ekleme işlemi gerçekleştikten sonra **Kaydet** butonuna basılır. Form ekranı da **Güncelle** butonuna basılarak güncellenir.

**<u>16. İlişkili Alanlar</u>;** Pozisyon tipi bölümünde değerlendirilecek pozisyonların seçimi haricinde lişkili alanlar bölümünden de ölçme değerlendirme formunda değerlendirilecek çalışanlarınızın seçilmesini bu alandan yapabilirsiniz.

Son olarak HR > Performans > Ölçme Değerlendirme ekranından çalışana form ataması yapıldığında da oluşturmuş olduğunuz formunuzu herhangi bir çalışanınıza atadığınızda ilişkili alanlar bölümüne çalışanınızın bilgileri otomatik olarak eklenmektedir.

### Çalışanlara Ölçme Değerlendirme Formlarının Atanması;

Üst bölümdeki alanların açıklamalarına göre Ölçme Değerlendirme Formları oluşturulduktan sonra değerlendirilecek çalışanlara form atamaları yapılır.

HR > Performans > Ölçme Değerlendirme bölümüne tıklandığında listeleme ekranında mevcutta atanmış, değerlendirilmiş formlar ve bu formların detaylarından alınan puanlara kadar tüm bilgileri görüntüleyebilirsiniz.

Firma çalışanınıza yeni form atamasını yine listeleme ekranın sağ üst kısmında bulunan + butonuna basarak, açılan ekranda aşağıdaki alanları belirtildiği şekilde doldurarak, kişilere ilgili formu yönlendirebilirsiniz.

#### <u>Alanlar;</u>

**<u>\*Çalışan;</u>** Ölçme Değerlendirme Formunda değerlendirilecek çalışan bilgisi bu alandan seçilir.

**\*Dönem;** Değerlendirilme periyodunun seçildiği alandır.

**\*Ölçme Değerlendirme Formları;** Formlar alanında oluşturmuş olduğunuz tüm formlar içinden çalışana atamak istediğiniz ilgili form seçilir.

Tüm alanlar doldurulduktan sonra Kaydet butonuna basılır.

Değerlendirme ile ilgili süreç başlatılmış olunur.

#### Ölçme Değerlendirme Formları

| Çalışan                      | Gökçe ALPTEKİN                       |
|------------------------------|--------------------------------------|
| Dönem                        | 01/07/2015 🔀 31/07/2015 🔀            |
| Ölçme Değerlendirme Formları | Haziran Ayı Satış Adeti Değerlendirm |
|                              | Kaydet Vazge                         |

Çalışanlar atanan forma İntranet > Self Servis İşlemlerim > İnsan Kaynakları bölümünün alt sekmesinde bulunan Ölçme Değerlendirme alanından ulaşabilirsiniz.